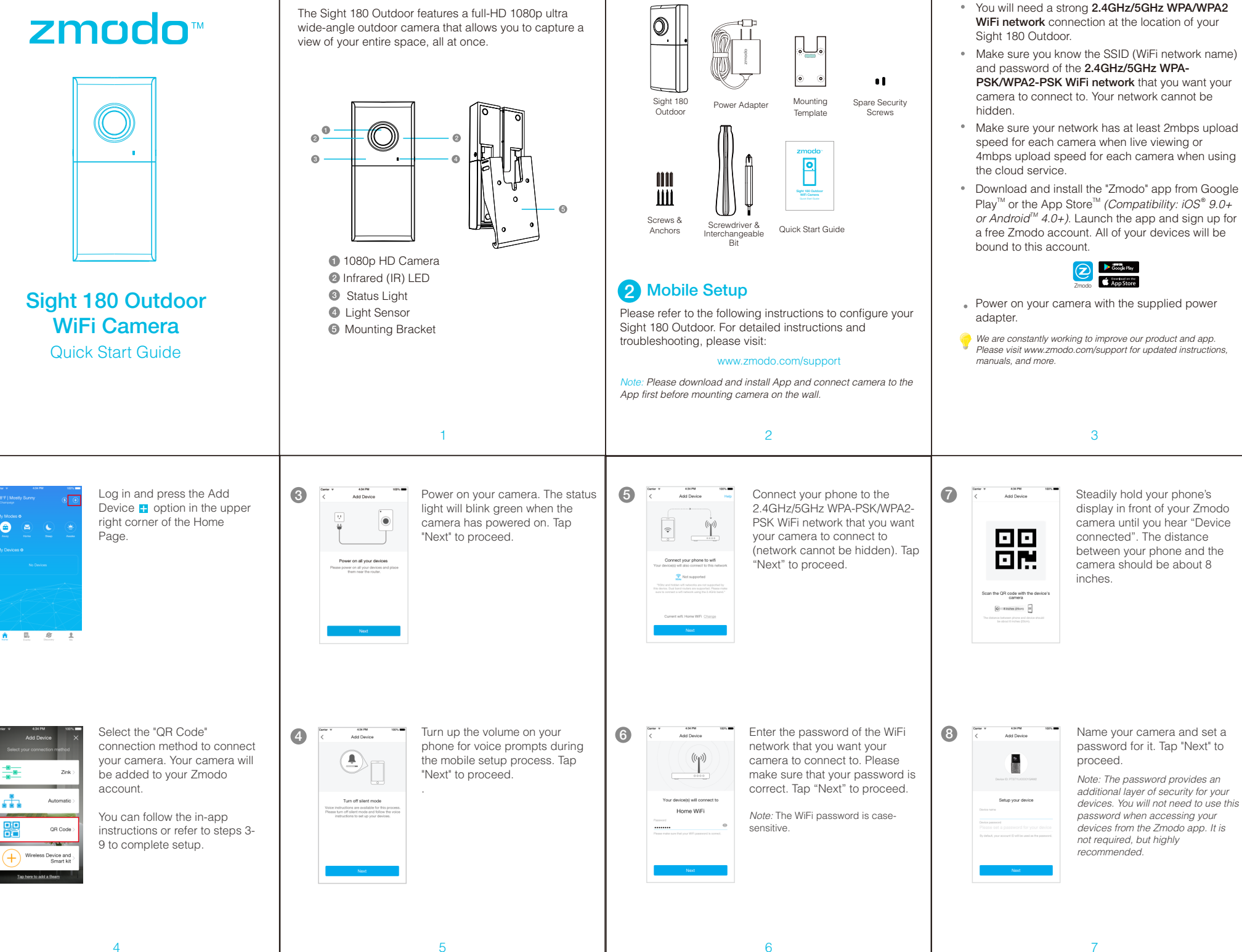

What's in the box:

Getting to know your camera

6)

ิด

2

7

Before you begin:

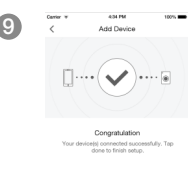

Your camera has been successfully configured! Tap "Done" to finish. You can now share or view your camera.

- 3 Mounting your Sight 180 Outdoor
- 0 Remove the mounting bracket from the camera. Slide down to remove the mounting bracket from the camera as shown:

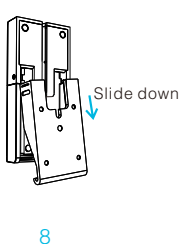

#### 3 Fasten the screws through the holes on the mounting bracket as shown below. Tap the wall anchors with a hammer until the anchors are flush against the wall. Fasten the screws through the holes on the bracket and into the anchors, as shown below.

2 Mark and drill the appropriate holes in the wall for

template against the wall where you would like to

Mark the wall with the four corresponding holes for

mount your camera, using the level as a guide.

screws. Remove the paper, and drill four holes

the mounting bracket. Place the mounting

slightly smaller than the wall anchors.

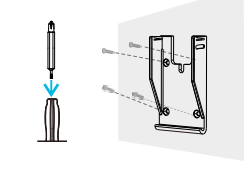

9

#### 4 Attach camera to the mounting bracket and fasten the screws. Slidethe camera onto the mounting bracket. The mounting bracket allows you to tilt the camera to adjust the viewing angle. Once you have the desired viewing angle, fasten the screws on the left and right sides of the camera.

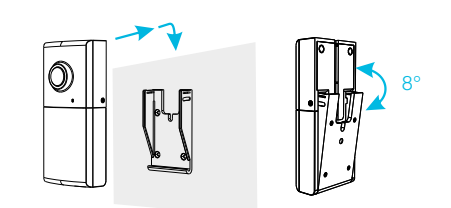

**5** Power on your Sight 180 Outdoor using the supplied power adapter

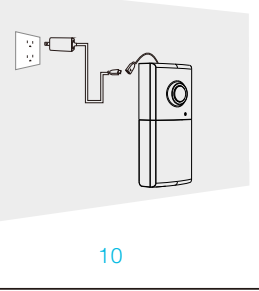

## 4 Main Features

The Sight 180 Outdoor allows you to monitor your home, day and night.

You can access your camera's full features by using the Zmodo app on your Android<sup>™</sup> or iOS<sup>®</sup> smartphone.

You can also view your Sight 180 Outdoor using any web browser by logging into user.zmodo.com with vour Zmodo account information.

This section will cover the main features of your Sight 180 Outdoor

#### 180° wide-angle view

A 180° ultra wide-angle view allows you to capture more of your space, all at once. Automatic fisheye correction means that you get a bigger, more detailed, and more accurate picture of your space.

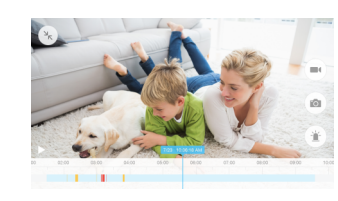

11

# **Contact Us**

#### Having difficulty?

We would love to help. You can use the Live Chat function in the Zmodo app if you have any technical problems. Just open the "Me" page in the lower right corner of the Home Page and select "Zmodo Support".

For more instructions, troubleshooting, support, and other resources, please visit

#### www.zmodo.com/support

#### Enjoying your Zmodo product?

Your feedback means a lot to us! Please share your positive experience on your favorite social media site to help spread the word.

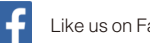

Like us on Facebook.com/Zmodo

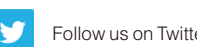

Follow us on Twitter @Zmodo

15

#### Smart motion detection

Receive an alert instantly on your smartphone whenever motion is detected, keeping you in the loop at all times.

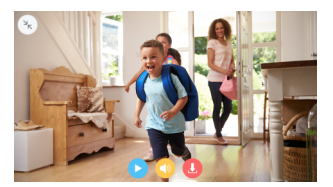

# 6 Recording and Viewing Options

#### **Recording Options**

This device is compatible with the cloud service. Please visit www.zmodo.com/cloud for more information and articles. The cloud service will allow you to:

- Record continuously and store the footage onto secure cloud servers with bank-level encryption.
- Create and save video clips from your recordings.
- Access your footage and clips at any time from any location. We respect your privacy. Only you can access your footage through your user account.
- Enjoy more smart features in the future.

#### Viewing Options

All of your Zmodo devices will be bound to your Zmodo user account. You can access your camera and other devices by using the Zmodo app with any Android<sup>™</sup> or iOS® device. Just download the Zmodo app from Google Play<sup>™</sup> or the App Store<sup>™</sup>.

You can also access your devices from any web browser with our web app. Visit user.zmodo.com and log in with vour Zmodo user account information.

#### **Status Light Definitions** 6

#### Solid Green

Your device is powering on.

Blinking Green Your device is ready for setup.

#### Blinking Blue

Your device is connecting to the WiFi network. Please do NOT turn off or unplug your device at this time.

Solid Blue

Your device has successfully connected to the WiFi network.

13

### Troubleshooting

You can check the status light to determine if your camera has been connected to the WiFi or not.

If it is blinking green, it means that it has not been connected to the WiFi network and you may need to retry the setup method.

If it is solid blue, it means that it is connected to the WiFi network.

If you were unable to connect your camera successfully:

- Make sure that you are connecting to a 2.4GHz/5GHz WPA-PSK/WPA2-PSK WiFi network, and that your network is not hidden.
- Please make sure that you entered the network name and password correctly. Note: Both are case-sensitive.
- Try increasing your phone's brightness when scanning the QR code during Mobile Setup.
- You may need to improve your WiFi strength. Try moving your router closer to your Sight 180 Outdoor, or purchasing a WiFi range extender.